## 1 Abrir

## 2 Inserir SIM e fechar

## **3** Inserir

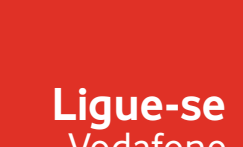

Vodafone Connect USB speed 6

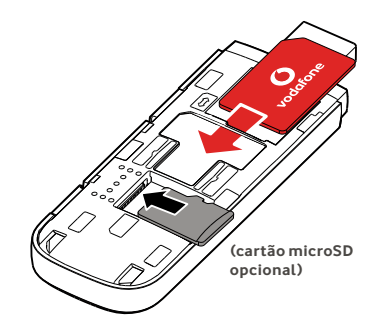

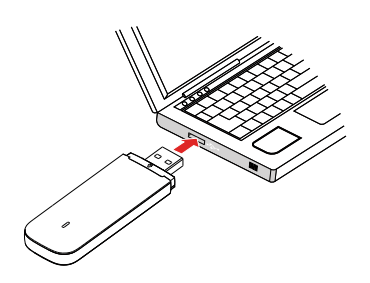

**Vodafone** Power to you

## 4 Ligar

Depois de a Pen ter instalado os controladores para o seu computador e encontrado um bom sinal de dados, está ligado à Internet.

Pode também ser-lhe pedido que introduza o código PIN para o cartão SIM que colocou na sua Pen.

Pode verificar a sua ligação usando o gestor de ligação do seu computador.

## **5** Controlo

Pode obter informações da rede e de utilização de dados, alterar configurações e enviar mensagens SMS no seu computador introduzindo VodafoneMobile.vmb

diretamente no seu browser ou instalando a aplicação Vodafone Mobile Broadband (VMB).

Depois de instalar a aplicação VMB, poderá também aceder a informações e configurações.

#### Para Windows 8<sup>®</sup> e Windows 10<sup>®</sup>

Pode descarregar a instalar a aplicação gratuita Vodafone Mobile Broadband (VMB) a partir da Loja Windows.

# Para Mac OS 10.7 e seguintes

Faça duplo clique no ícone VMB que aparece no seu ambiente de trabalho OS X quando liga a sua Pen para instalar a aplicação VMB.

#### Para Windows<sup>®</sup> Vista<sup>®</sup> e Windows 7<sup>®</sup>

Quando liga a sua Pen pela primeira vez a aplicação VMB instala-se automaticamente e o seu browser web abre em VodafoneMobile.vmb.

Para obter mais informações sobre como usar a sua Vodafone Connect USB speed 6, consulte o verso da página.

## Usar a interface web em vodafonemobile.vmb

Basta introduzir vodafonemobile.vmb no seu browser.

Pode então ver a quantidade de dados que usou, obter ajuda e até enviar e receber mensagens SMS a partir do seu computador.

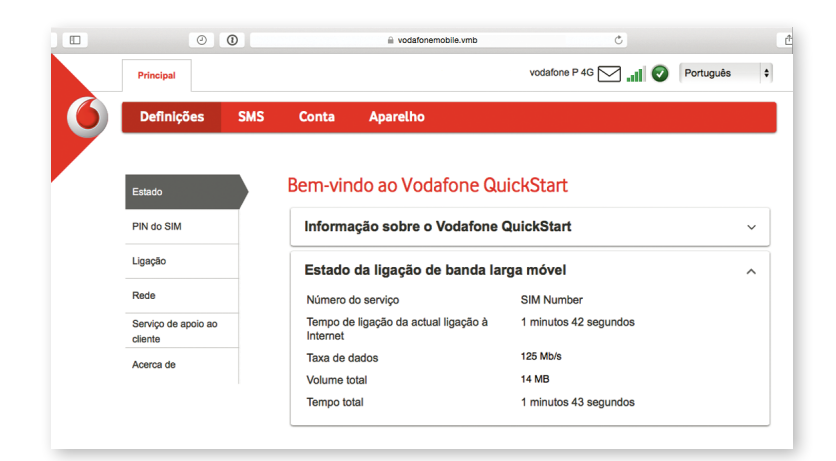

## Luz LED

- Está disponível uma rede GPRS
- Ligado através de GPRS
- Está disponível uma rede 3G
- Ligado através de 3G
- Ligado através de 3G Banda Larga
- Numa área 4G LTE: verifique uma janela de ligação para ver se está ligado.

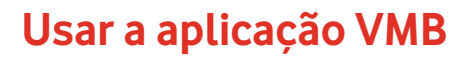

Para gerir mais rapidamente a sua Pen, use a aplicação VMB.

#### Para Windows 8/10

Se clicar no mosaico Windows abre a aplicação e obtém todo o controlo e ajuda de que necessita.

### Para Mac OS

Quando a aplicação VMB está instalada, pode gerir a sua Pen clicando no ícone VMB existente na barra do menu, que mostra um menu pendente.

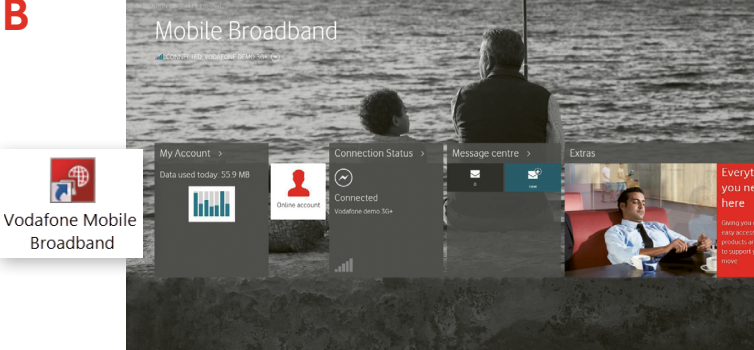

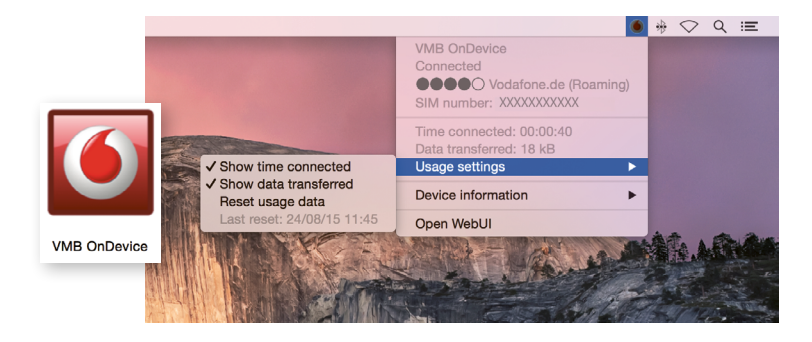

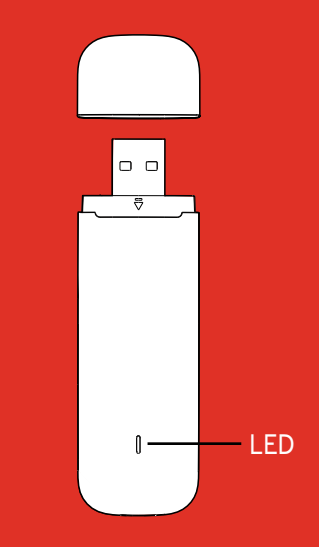

#### Open Source

Os utilizadores do Windows 8 e 10 encontram o Aviso Open Source numa unidade virtual chamada "OpenSource", disponibilizada automaticamente.

© Vodafone Group 2015. Vodafone e os logótipos Vodafone são marcas comerciais do Vodafone Group. Quaisquer nomes de produtos ou empresas aqui mencionados podem ser marcas comerciais de seus respectivos donos.